UNIVERSIDAD CÉSAR VALLEJO

Feria Laboral UCV 2021

#### Empléate para salir adelante

En colaboración con: UNI>ersia

Del 25 al 29 de octubre

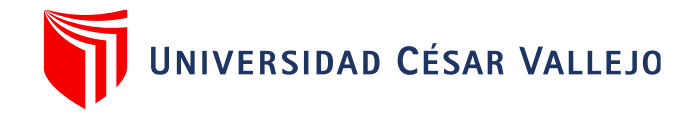

Link de acceso: ucv.taalentfy.com

Link de video instructivo: https://youtu.be/ udY2 S0x08

#### I. INICIO DE SESIÓN Y RECUPERACIÓN DE CONTRASEÑA

Para poder ingresar a Nuestra Feria Laboral Virtual, necesitaremos un usuario y contraseña, los cuales luego de haber seguido los pasos llegarán a nuestro correo (revisar el correo en spam u otras carpetas). En caso de que la contraseña sea olvidada, podemos hacer clic en "¿Olvidaste la contraseña?", y así la página te enviará un correo electrónico, donde podrás reestablecerla.

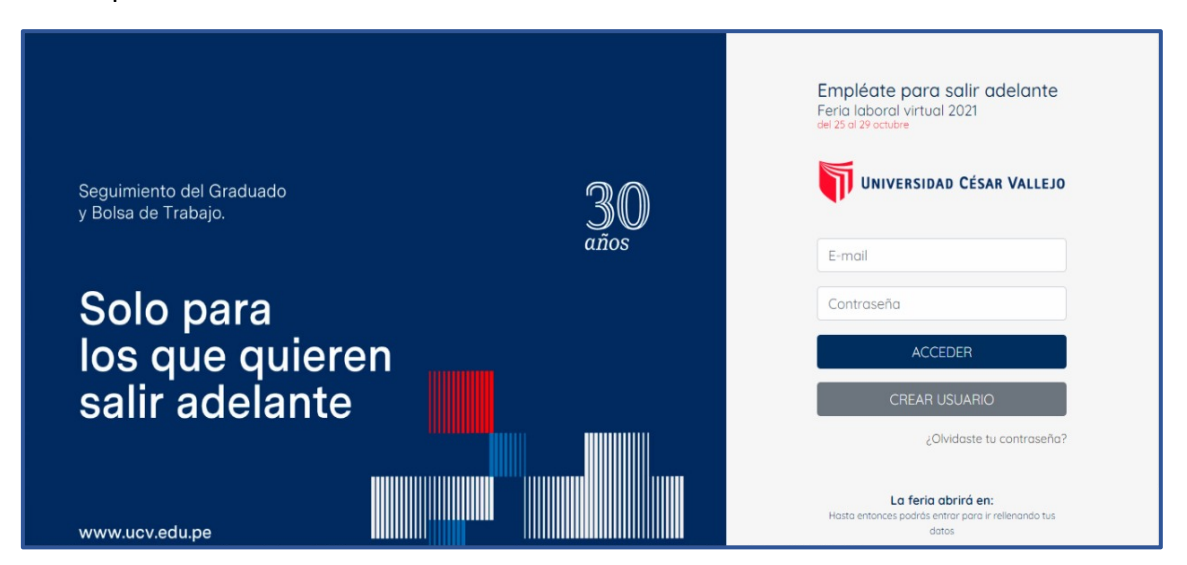

Para iniciar el **Paso 1**, nos pedirá completar nuestros datos personales: E-mail, nombres y apellidos, fecha de nacimiento y dirección.

|                                     | PASO 1<br>Datos personales    |                   |                               | PASO 2<br>Masi información    |                                         |  |
|-------------------------------------|-------------------------------|-------------------|-------------------------------|-------------------------------|-----------------------------------------|--|
| Seguimiento del<br>y Bolsa de Traba | Tu perfil<br>Datos personales |                   |                               |                               | César Vallejo                           |  |
|                                     | E-mail *                      |                   |                               |                               |                                         |  |
| Solo p                              | Nombre *                      | Primer apellido * |                               | Segundo apellido *            |                                         |  |
| los qu                              | Fecha de nacimiento *         |                   | Dirección/Ciudad              |                               | R                                       |  |
| salir a                             |                               |                   | <u>یNo encuentras la dire</u> | ección? Localízala en el mapa | ARIO                                    |  |
|                                     |                               |                   |                               |                               | oste tu contraseña?                     |  |
|                                     |                               | Conti             | nuar                          |                               | <b>rá en:</b><br>para ir relienando tus |  |
| www.ucv.edu.pe                      |                               |                   |                               | dat                           | <b>0</b> 5                              |  |

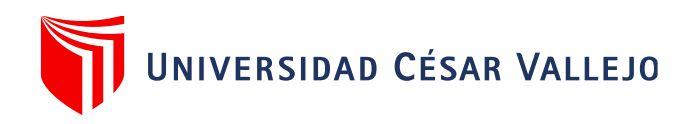

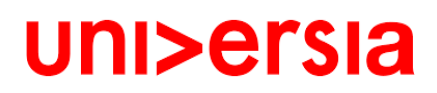

En el **Paso 2**, colocaremos datos como DNI, Universidad, Campus, Condición, Carrera y Grado de instrucción.

|                                     | PASO 1<br>Datas personales                       | PASO 2<br>Mas información | alir adelante<br>2021                                           |
|-------------------------------------|--------------------------------------------------|---------------------------|-----------------------------------------------------------------|
| Seguimiento del<br>y Bolsa de Traba | Tus intereses<br>Nos gustaría saber más sobre tí |                           | ) César Vallejo                                                 |
| Solo p                              | Teléfono*                                        |                           |                                                                 |
| salir a                             | Seleccionar Universidad*<br>Seleccionar Campus*  |                           | SUARIO                                                          |
| www.ucv.edu.p                       | Seleccionar Condición*                           |                           | <ul> <li>vrirá en:</li> <li>tr para ir relenando fus</li> </ul> |
|                                     | Salassianas Carrasa*                             |                           | 43 13<br>INNUTOS SEGUNDOS                                       |

Habremos creado así nuestro perfil, para terminar de completarlo colocaremos nuestra foto de perfil, recordando que a más información que agreguemos, seremos más atractivos en cuanto a empleabilidad.

|                        | Fiorella Mabel Zapata<br>Localidad: Cate<br>Email: florellam<br>Fecha de nacim<br>Seleccionar archivo Ningún | n archivo seleccionado          | ×     | 20%) Factor de empleobi<br>Éxito!<br>Hemos guardado los<br>cambios en tu perfil |  |
|------------------------|----------------------------------------------------------------------------------------------------|---------------------------------|-------|---------------------------------------------------------------------------------|--|
| Mi perfil competencial | Medidas minimas recomendadas                                                                                 | s 200x200<br>Cerror Guardar car | nbios |                                                                                 |  |
|                        |                                                                                                    |                                 | -     | 12                                                                              |  |
|                        | ?                                                                                                    |                                 | E     | B                                                                               |  |

En el botón de **lápiz**, podremos agregar nuestras redes sociales como Facebook, LinkedIn, entre otras.

| Ξ     |     |                                                           |
|-------|-----|-----------------------------------------------------------|
| 8     |     |                                                           |
| ETA . |     | Fiorella Mabel Zapata Paz 🧉 🖉 🛛 🖓 Foctor de empleobilidad |
| Ê     | 100 | Localidad: Catacaos<br>Email: fiorellamabelz@gmail.com    |
| ⊚     |     | Fecha de nacimiento: 11/05/2000                           |
| G     |     |                                                           |
|       |     | Más info Gestor de documentos Ver Report                  |
|       |     |                                                           |

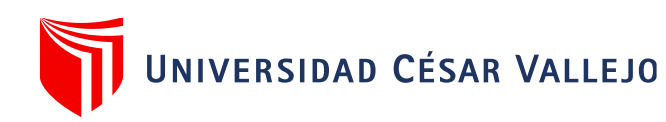

| Mi perfil compe | e No encuentras la dirección2 Localizala en el mana<br>- Jr. Mariano Diaz 786, Catacoos 20006, Perú<br>Tu perfil de Facebook<br>URL de tu perfil de Facebook<br>Tu perfil de Twitter<br>URL de tu perfil de Twitter<br>URL de tu perfil de Twitter<br>profile.current_job.ROLE_UCVSTUDENT<br>profile.current_company_ROLE_UCVSTUDENT | Tu perfil de Linkedin URL de tu perfil de Linkedin Tu perfil de GitHub URL de tu perfil de GitHub profile.current_position.ROLE_UCVSTUDENT profile.actual_position.ROLE_UCVSTUDENT | € Factor de empleobilidad ♥ |
|-----------------|----------------------------------------------------------------------------------------------------|----------------------------------------------------------------------------------------------------|-----------------------------|
|                 | Fecha de nacimiento:*          2000-05-12                                                                                                    |                                                                                                    |                             |

En el botón de **Gestor de documentos**, podremos subir nuestro CV, Certificados, Carta de presentación, entre otros documentos.

| Ξ |                 | Gestor de docum<br>Seleccione una categoría d         | entos<br>le las siguientes para gestionar        | sus documentos asociados. |                |                                |
|---|-----------------|-------------------------------------------------------|--------------------------------------------------|---------------------------|----------------|--------------------------------|
|   | S               | Curriculum Vitae                                      | Certificado de idiomas u<br>otro                 | Carta de presentación /   | Otro documento | G<br>Factor de empleabilidad ~ |
|   | Mi perfil compr | Listado de document<br>No hay ningún archivo subido i | os subidos - <i>Currículum V</i><br>de este tipo | /ítae                     |                |                                |
|   |                 | - Curriculum Vitae                                    | Arrastre y suelt                                 | e el documento            |                |                                |

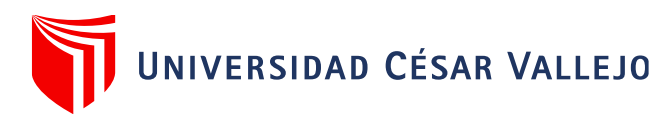

En esta plataforma

encontraremos algunos **test**, los cuales darán a las empresas un mayor conocimiento acerca de nuestras aptitudes, conocimientos y capacidades.

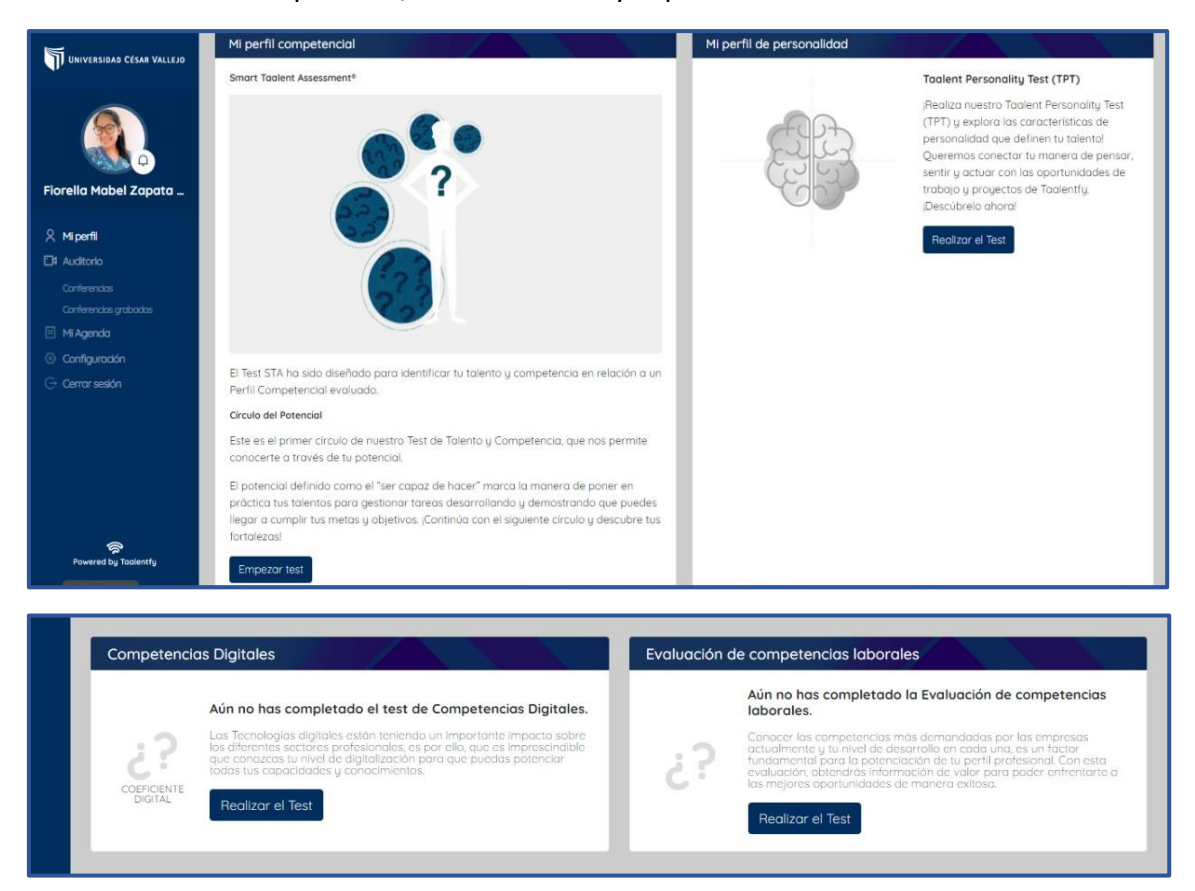

También agregaremos **nuestros conocimientos**, para lo cual podemos ayudarnos del buscador de la plataforma, asimismo adicionaremos los **conocimientos que nos gustaría adquirir**.

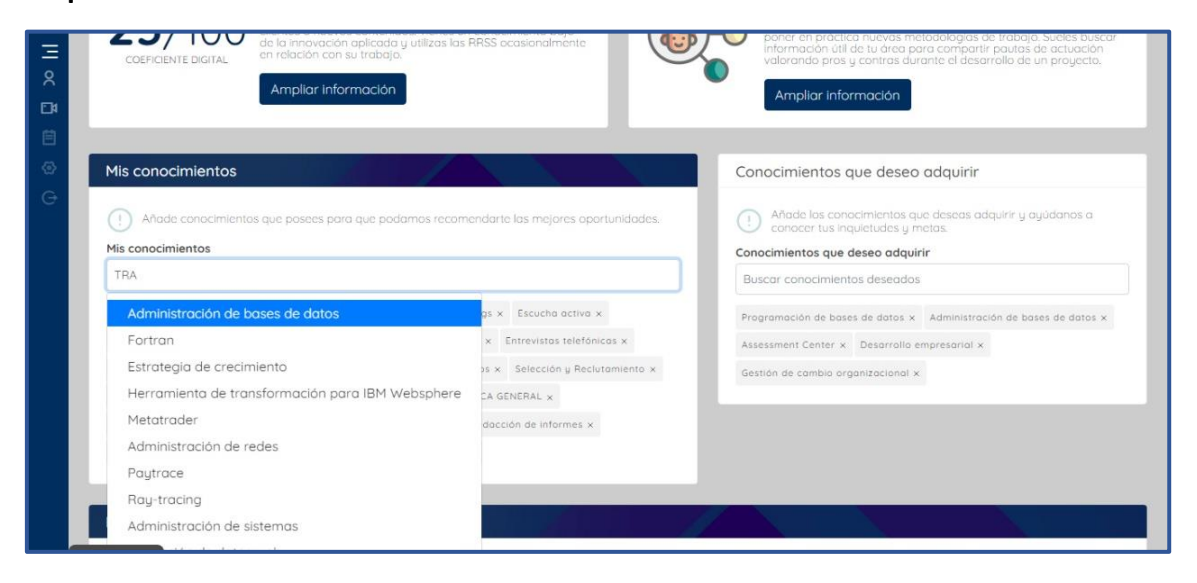

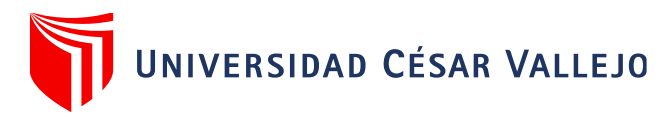

Colocaremos los Idiomas

que manejamos, de acuerdo a los niveles que presentamos.

| Idiomas       |                                          |   |                |   |                |   |
|---------------|------------------------------------------|---|----------------|---|----------------|---|
| Idiomas (Pued | des afladir tantos idiomas como quieras) |   |                |   |                |   |
| Añadir un ia  | lioma                                    |   |                |   |                |   |
| Inglés        |                                          |   |                |   |                | Ē |
| 🗆 Nativo      |                                          |   |                |   |                |   |
| Escrito       |                                          |   | Hablado        |   | Traducción     |   |
| Principiant   | e ( A1)                                  | ~ | Elemental (A2) | ~ | Elemental (A2) | ~ |

Finalmente detallaremos nuestra **trayectoria laboral**, formación e instituciones donde adquirimos los conocimientos y los **intereses** respecto a la contratación que buscamos.

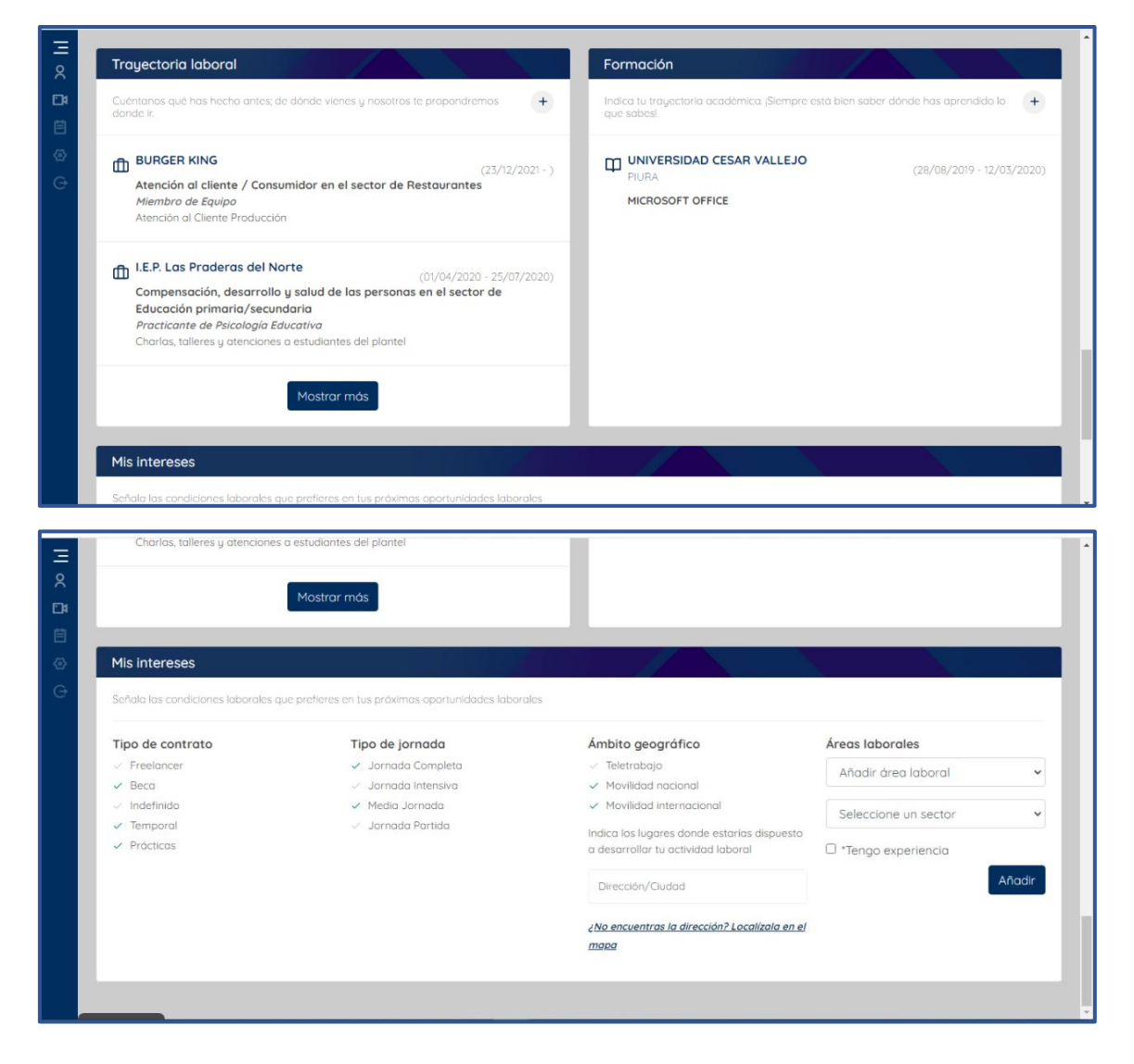

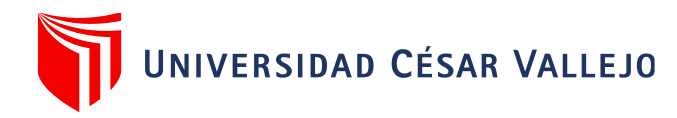

De esta manera nuestro

factor de empleabilidad logrará cumplir con un 100%.

|                        | Localidad: Catacaos<br>Email: fiorellamabel:@gmail.com<br>Fecha de nacimiento: 11/05/2000<br>∯ Îm |                  | Factor de empleabilio | lad                                                                                                    | 10                                |
|------------------------|---------------------------------------------------------------------------------------------------|------------------|-----------------------|----------------------------------------------------------------------------------------------------|-----------------------------------|
|                        |                                                                                                   |                  | Factores de emple     | abilidad complete                                                                                                    | DS:                               |
|                        | Más info Gestor de documentos Ver Report                                                          |                  | ~                     | $\sim$                                                                                                    | ~                                 |
|                        |                                                                                                   |                  | Foto                  | CV                                                                                                    | Enlace RRSS                       |
|                        |                                                                                                   |                  | $\sim$                | ×                                                                                                    | $\sim$                            |
| Mi perfil competencial |                                                                                                   | Mi perfil de per | STA                   | TPT                                                                                                    | Datos personales                  |
|                        |                                                                                                   |                  | ~                     | <ul> <li>Image: A second second s</li></ul> | $\sim$                            |
| Р                      | AB                                                                                                | Croati           | Conocimientos         | Perfii profesional                                                                                                    | Conocimientos que des<br>adquirir |
| 0                      | C                                                                                                 | Colaborativo     | 25%                   | 269                                                                                                    | Comprometido<br>Organizado        |
| N                      |                                                                                                   |                  | E.                    | PZ                                                                                                    |                                   |

Luego de completar nuestros test, se visualizarán los resultados de la siguiente manera:

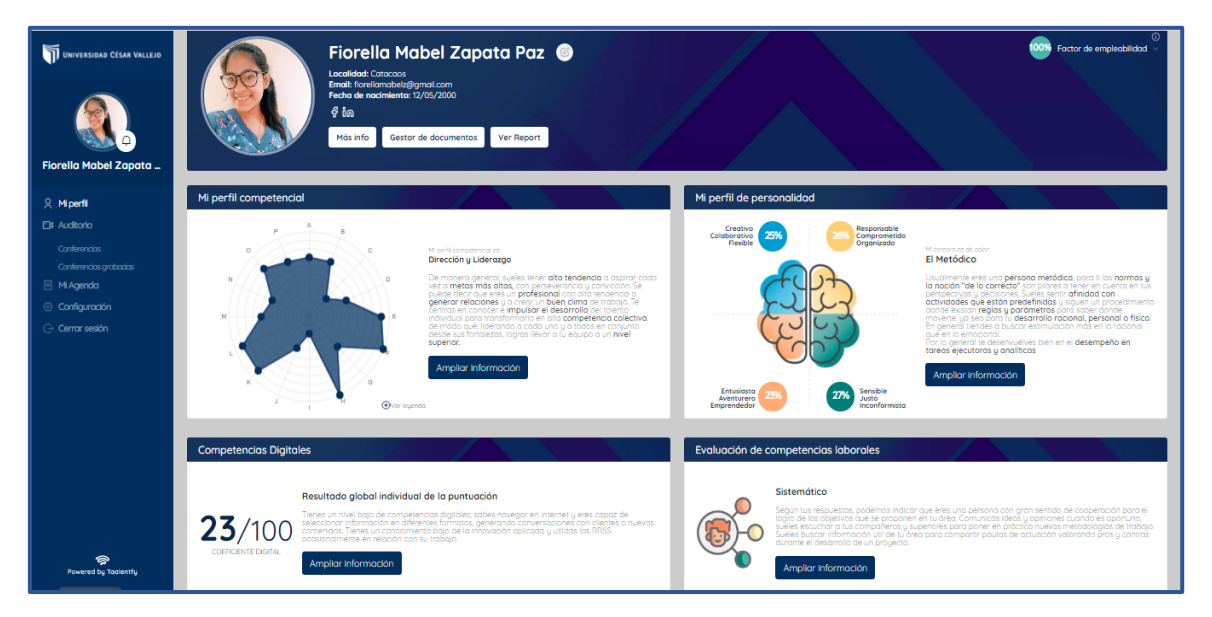

Estos análisis y perfiles son descargables, para poder tener un manejo de nuestro estado y aquellas competencias en las que debemos trabajar.

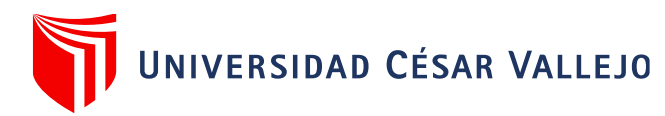

En la plataforma en la

parte izquierda encontraremos las opciones de conferencias y agenda.

| UNIVERSIDAD CÉSAR VALLEJO                                                                | Fiorella Mabel Zapata Paz       Image: Sector de empleabilidad         Localidad: Catocos       Email: forellomabel:/@gmail.com         Fecha de nacimiento: 12/05/2000       Image: Sector de empleabilidad         Image: Image: Sector de decumentos       Ver Report |
|------------------------------------------------------------------------------------------|----------------------------------------------------------------------------------------------------|
| ♀ Miperfil                                                                               | cial Mi perfil de personalidad                                                                                                    |
| Conferencias<br>Conferencias<br>Conferencias grabadas                                    | A B Creativo Colaborativo 25% Comprometido Organizado                                                                                                    |
| <ul> <li>Configuración</li> <li>Conversionation</li> <li>Powered by Taolentfy</li> </ul> |                                                                                                    |

**En el auditorio** encontrarás dos opciones, conferencias y conferencias grabadas. Si vas a asistir a esa conferencia marca "asistiré" y se añadirá en tu agenda. Desde aquí podrás acceder directamente a la conferencia.

| ⊟ oc ∄ | CONFERENCIAS                                                                                                    |
|--------|----------------------------------------------------------------------------------------------------|
|        | miércoles<br>20<br>Oct.<br>09:10h<br>EDIFICACIONES ECOLOGICAS<br>60 minutos<br>Construcción ecológica, construcción sustentable o sostenible<br>se refere a las estructuras o procesos de construcción que sean responsables con<br>el ambiente y ocupan recursos de manero eficiente durante todo el tiempo de vida<br>de una construcción. |
|        | Empress Ponentes<br>Empress MINGENIERA Y SUPERVISORA<br>SUPERVISORA                                                                                                    |

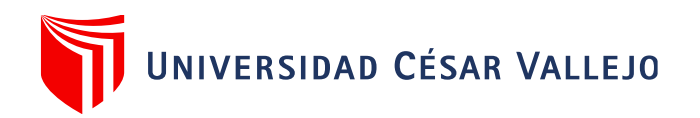

**MI AGENDA:** En este apartado verás tanto las conferencias que marques desde el auditorio como "asistiré" y las reuniones o entrevistas a las que te inviten las empresas.

|          |                                                                                                    | <br>                     |  |  |  |
|----------|----------------------------------------------------------------------------------------------------|--------------------------|--|--|--|
| Ξ        | 6                                                                                                    |                          |  |  |  |
|          | 0 u. m.                                                                                                    |                          |  |  |  |
| 8        |                                                                                                    |                          |  |  |  |
|          |                                                                                                    |                          |  |  |  |
| E14      | 7 a. m.                                                                                                    |                          |  |  |  |
|          |                                                                                                    |                          |  |  |  |
| 首        |                                                                                                    |                          |  |  |  |
|          |                                                                                                    |                          |  |  |  |
| -m       | 8 a. m.                                                                                                    |                          |  |  |  |
| - Sec. 1 |                                                                                                    |                          |  |  |  |
| $\sim$   |                                                                                                    | EDIFICACIONES ECOLOGICAS |  |  |  |
| G        | 9 a m                                                                                                    |                          |  |  |  |
|          | y d. m.                                                                                                    | EDIFICACIONES ECOLOGI    |  |  |  |
|          |                                                                                                    |                          |  |  |  |
|          |                                                                                                    |                          |  |  |  |
|          | 10 a.m.                                                                                                    |                          |  |  |  |
|          |                                                                                                    |                          |  |  |  |
|          |                                                                                                    |                          |  |  |  |
|          |                                                                                                    |                          |  |  |  |
|          | 11 a. m.                                                                                                    |                          |  |  |  |
|          |                                                                                                    |                          |  |  |  |
|          |                                                                                                    |                          |  |  |  |
|          | 12 n m                                                                                                    |                          |  |  |  |
|          | 12 p. m.                                                                                                    |                          |  |  |  |
|          |                                                                                                    |                          |  |  |  |
|          |                                                                                                    |                          |  |  |  |
|          | 1 p. m.                                                                                                    |                          |  |  |  |
|          |                                                                                                    |                          |  |  |  |
|          |                                                                                                    |                          |  |  |  |
|          | 2                                                                                                    |                          |  |  |  |
|          | 2 p. m.                                                                                                    |                          |  |  |  |
|          |                                                                                                    |                          |  |  |  |
|          |                                                                                                    |                          |  |  |  |
|          | 3 p. m.                                                                                                    |                          |  |  |  |
|          | - P                                                                                                    |                          |  |  |  |
|          |                                                                                                    |                          |  |  |  |
|          | and an and a second second s |                          |  |  |  |

A partir del primer día de la feria, podremos visualizar los diversos materiales y conferencias como flyers, talleres y ofertas laborales de cada una de las empresas.